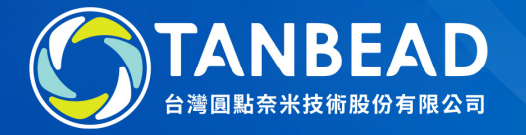

# M9610 Import Programs Instruction

www.tanbead.com

## 1. Connect the instrument to your PC

Power on the instrument, login as Supervisor and then use the cable (USB A to B) to link the instrument to your PC (Type A to PC, Type B to instrument).

2. Execute the utility program "Maelstrom 9610 Master" You can find the utility program from the CD that comes with the instrument. Load the CD to the PC and use Windows Explorer to find the folder named "Maelstrom Master". Then, double click the utility "TANBead Maelstrom 9610 Master".

The utility program will automatically detect the connection between the instrument and PC. If successfully connected, the pop-out window will tell.

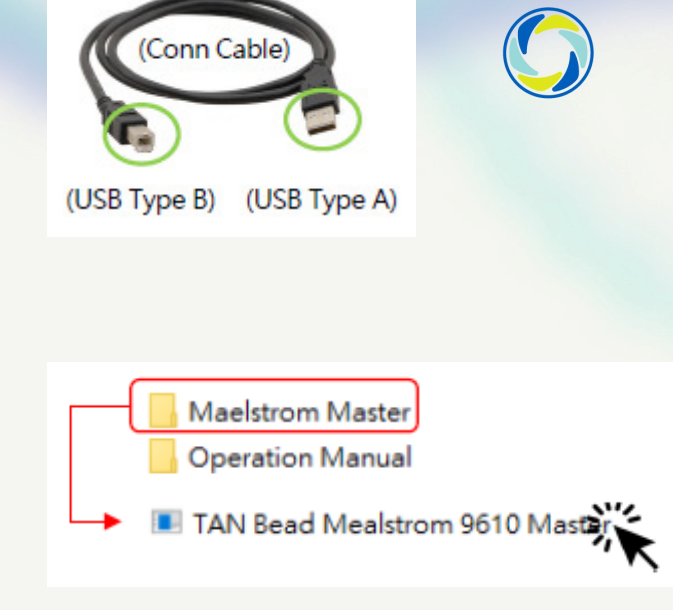

| Message   |              | × |
|-----------|--------------|---|
| Connectio | n Successful |   |
| [         | 確定           |   |

## 3. Tap "Program Editing" to enter

# 4. Choose an empty program position, then tap "Edit" to a new program

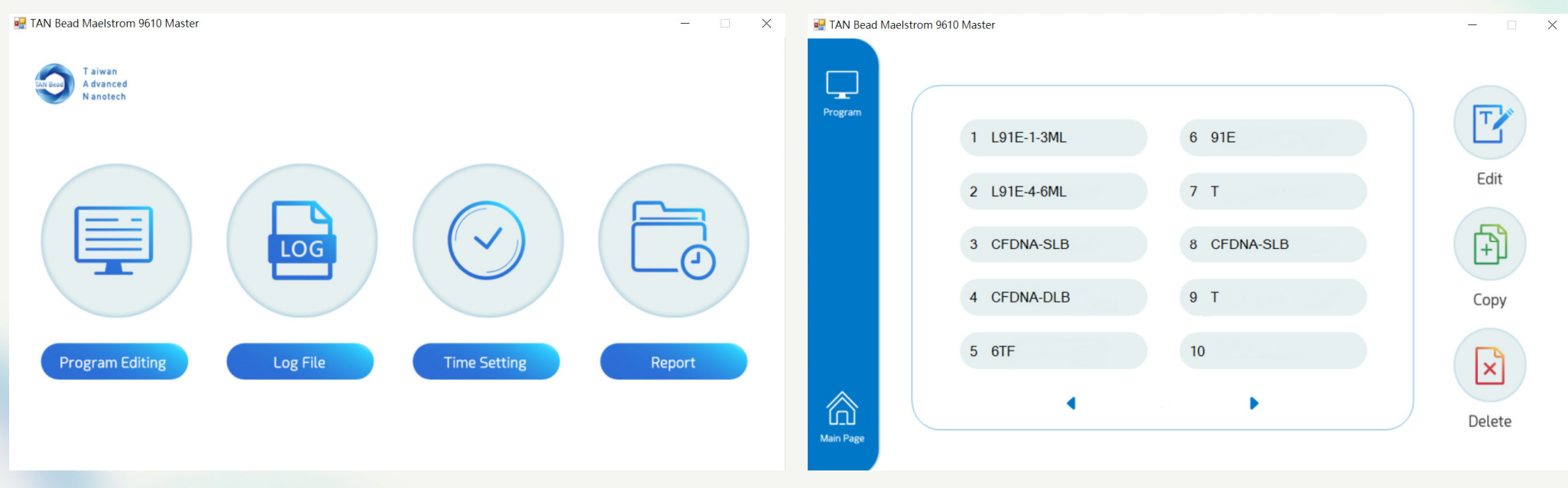

# 5. Tap "Open File" to load the new program file

# Select the new program file to import, then click on Open

| 🖳 TAN Bead       | Maelstrom 96 | 610 Master     |   |      |        |                 |                 |   |       | - 0    |
|------------------|--------------|----------------|---|------|--------|-----------------|-----------------|---|-------|--------|
| Program          |              | ) 10           | Ţ | PROC | G.NAME |                 |                 |   | 🗁 Оре | n File |
| T                |              | Plate          | 1 | 2    | 3      | 4               | 5               | 6 | 7     | 8      |
| Edit             |              | Volume<br>(µl) | 0 | 0    | 0      | 0               | 0               | 0 | 0     |        |
|                  |              | Temp<br>(°C)   | 0 | 0    | 0      | $\overline{\ }$ | $\overline{\ }$ | 0 |       |        |
| <i>←</i>         |              | Action         | • | •    | - •    | •               | •               | • | ·     |        |
| Previous<br>Page |              | Name           | • | •    | •      | •               | •               | • | •     | TIP    |
| Main Page        |              |                |   |      | Ne     | ext             |                 |   |       |        |

#### 🖳 Select the file to import X 5 V 組合管理 ▼ 新増資料夾 == -2 修改日期 類型 ^ 10.000 名稱 2021/12/10 上午 10:32 Micr 14-protocol\_665-RAPID.xlsx . ... 15-protocol\_61G-SE.xlsx 2021/12/10 上午 10:39 Micr .... 16-protocol\_6SC.xlsx 2021/12/10 上午 10:55 Micr .... 17-protocol\_621.xlsx 2021/12/10 上午 10:58 Micr .... 18-protocol\_613.xlsx 2021/12/10 上午 11:01 Micr . . 19-protocol\_62P.xlsx 2022/10/17 下午 02:00 Micr ... 20-protocol\_622.xlsx 2022/10/26 上午 09:54 Micr 21-protocol\_615.xlsx 2022/10/26 上午 09:59 Micr 22-protocol\_685.xlsx 2022/10/26 上午 10:02 Micr 23-protocol\_6TF.xlsx 2022/10/26 上午 10:08 Micr 24-protocol\_61P.xlsx 2022/10/26 上午 10:11 Micr 25-protocol\_VA-96.xlsx 2021/12/10 下午 01:38 Micr 🗸 > 檔案名稱(N): 22-protocol\_685.xlsx xlsx files(\*.\*) ~ 開啟(O) ▼ 取消

## 7. Program file is loaded. Tap "Next"

# Tap "Import to" to execute this import

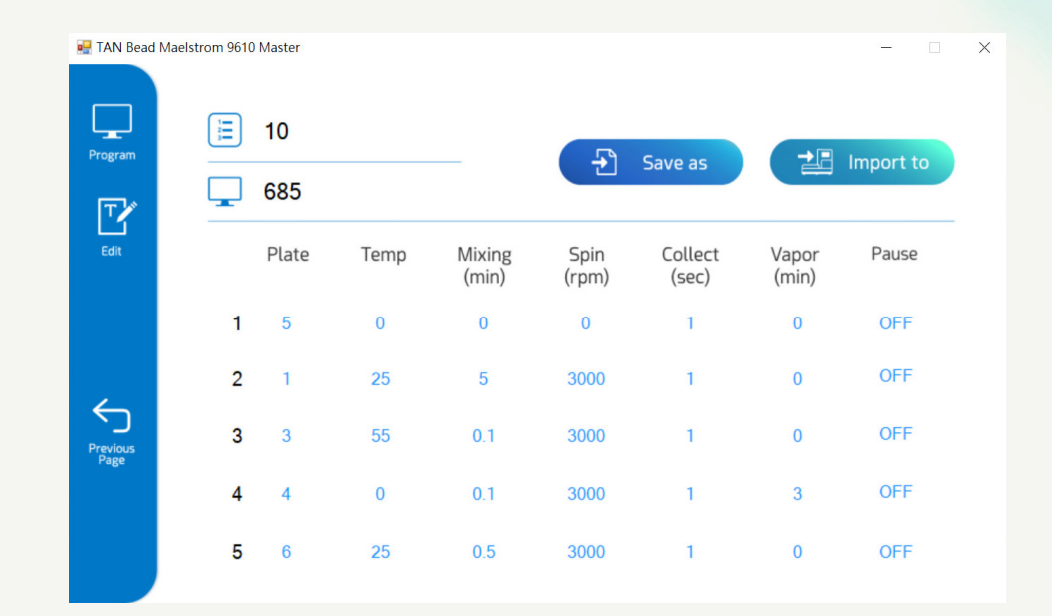

| 🖶 TAN Bead       | Maelstrom 9610 Master |        |    |        |        |        |        |       | - 🗆 :  |
|------------------|-----------------------|--------|----|--------|--------|--------|--------|-------|--------|
| Program          | j <u>≡</u> 10         | Ţ      | e  | 85     |        |        |        | 🗁 Ope | n File |
| T                | Plate                 | 1      | 2  | 3      | 4      | 5      | 6      | 7     | 8      |
| Edit             | Volume<br>(µl)        | 900    | 0  | 800    | 800    | 800    | 150    | 0     |        |
|                  | Temp<br>(°C)          | 25     | 25 | 25     |        |        | 25     |       |        |
| <i>←</i>         | Action                | For. • | •  | For. • | For. • | For. • | For. • | - •   |        |
| Previous<br>Page | Name                  | LB •   | •  | WB2 •  | WB2 •  | MB •   | EB •   | ٠     | TIP    |
| Main Page        |                       |        |    | Ne     | ext    |        |        |       |        |

### 9. Click "Yes" in the Save Data Dialog

# 10. The new program is ready to use. Close the utility and disconnect the USB cable

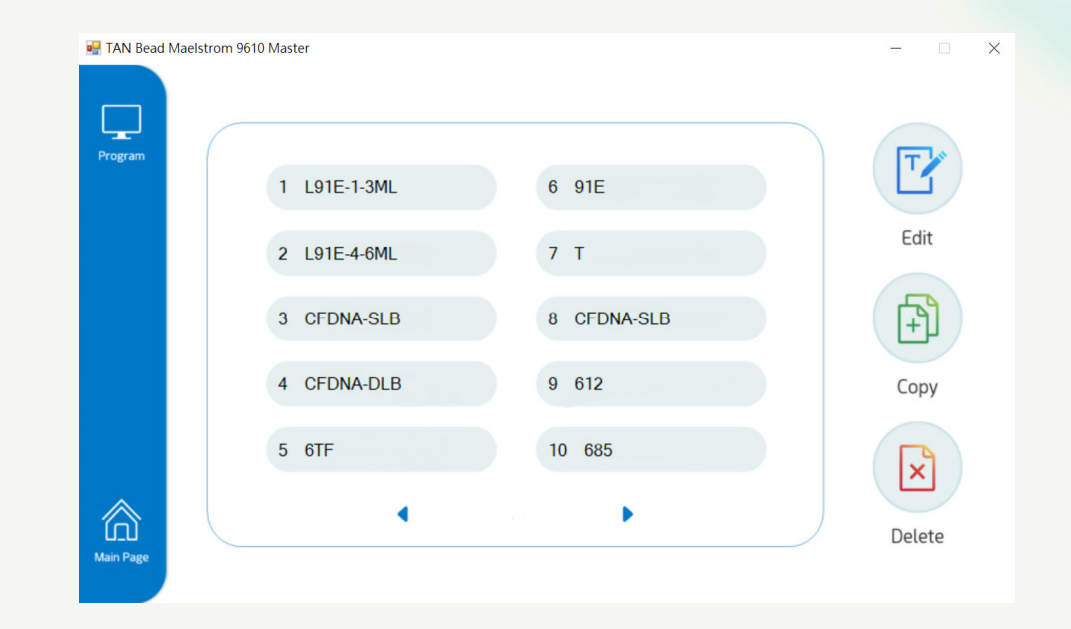

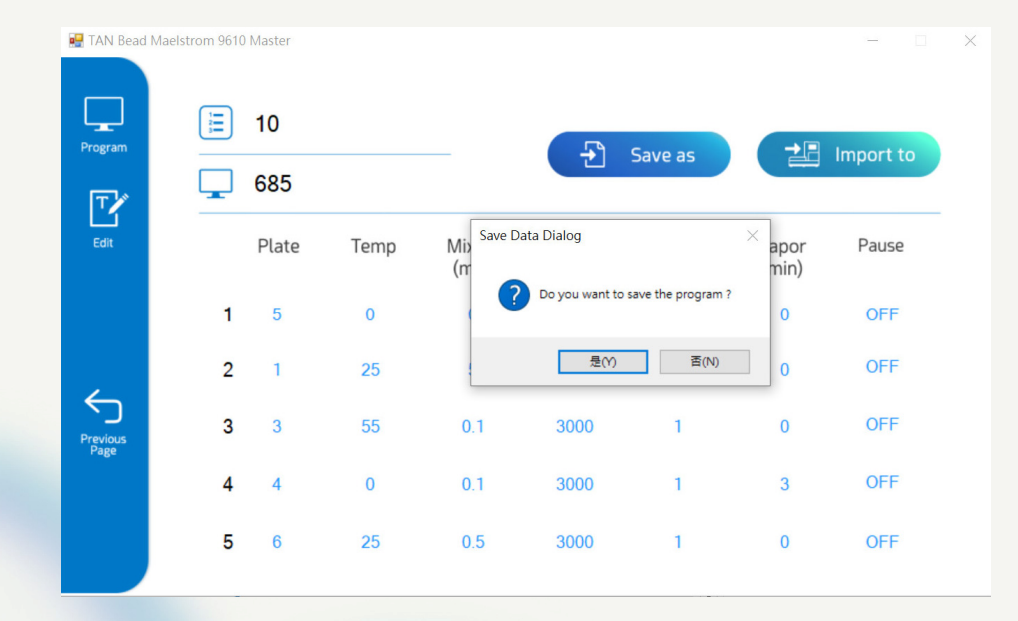